## (5. Android編:携帯スマホ、タブレット)テレビ会議操作マニュアル

## 本書について

詳細はこちら

最終更新日:2018年4月27日

本ユーザガイドでは、Android端末を使用して招待メールからWebEX会議に参加する際の 操作について記述します。

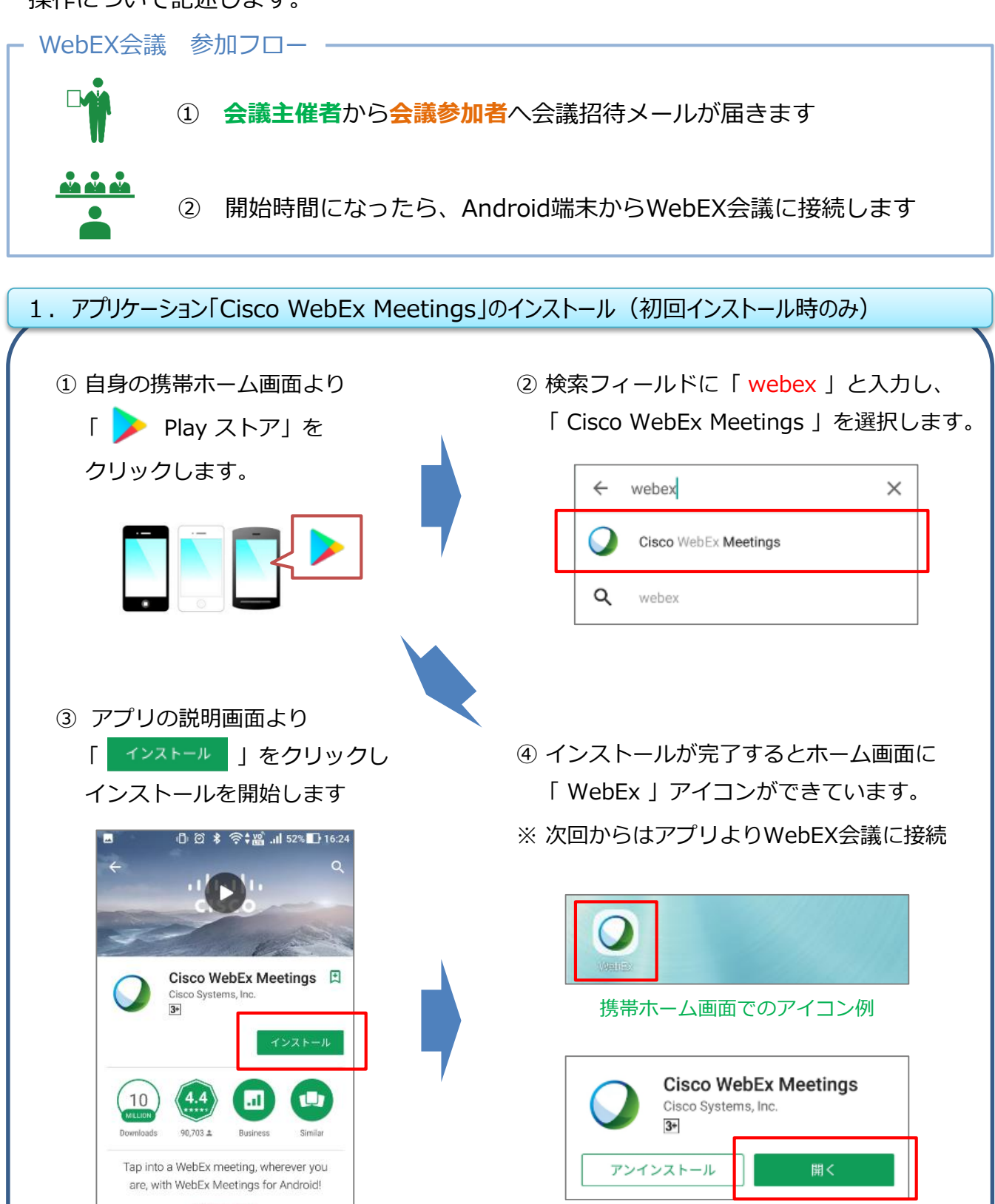

Play ストアでの表示例

| 2. | WebEX会議への参加 ①                                                                                                    |                                                           |                                                                                                    |                                                                                                    |
|----|----------------------------------------------------------------------------------------------------|-----------------------------------------------------------|----------------------------------------------------------------------------------------------------|----------------------------------------------------------------------------------------------------|
|    | していていていていていていていていていていていていていていています。<br>携帯ホーム画面でのアイコン例                                                                                                    | 1                                                         | 「WebEx 」アプリ <sup>;</sup>                                                                                                    | を開きます。                                                                                                    |
|    | Cisco WebEx Meetings<br><u>サービス利用規約</u> および <u>プライパシー</u><br><u>に関する声明</u> を読み、これに同意しま<br>す。<br>同意しません 同意する                                                                                                    | *                                                         | サービス規約に関す<br>場合は、「 <mark>同意する</mark>                                                                                           | るポップアップが表示された<br>5 」を選択します。                                                                                                    |
| [  | レンジントンシンドン・シングに参加できます。<br>レンでもどこからでもミーティング<br>に参加できます。<br>サインイン<br>チーティングに参加<br>チーローングに参加<br>クローー<br>メーン<br>レーン<br>レントル会業室に招待されている場合は、会業者<br>いた、シングに参加<br>に、<br>レーン<br>レントル会業室に招待されている場合は、会業者<br>いた、<br>に、<br>た、<br>た、<br>た、<br>た、<br>た、<br>た、<br>た、<br>た、<br>た、<br>た | 2                                                         | <ul> <li>「 ミーティングに参加 」</li> <li>会議主催者から受け<br/>必要な情報を入力し</li> <li>項目</li> <li>ミーティング番号</li> <li>名前</li> <li>Eメールアドレス</li> </ul> | を選択します。<br>取った招待メールを確認し、<br>「参加」を選択します。<br>説明<br>招待メールに書かれた<br>ミーティング番号(9ケタ)を入力します<br>WebEX会議上で表示される名前を入力<br>します(会議参加者として立場がわかる<br>よう所属と氏名を入力)<br>自身のEメールアドレスを入力します |
|    | <ul> <li>Cisco WebEx<br/>Meetings に「電話の<br/>発信と管理」を許可し<br/>ますか?</li> <li>許可しない 許可</li> </ul>                                                                                                    | ※ WebExアプリが「電話の発信と管理」の使用を<br>確認する画面が表示された場合は「 許可 」を選択します。 |                                                                                                    |                                                                                                    |

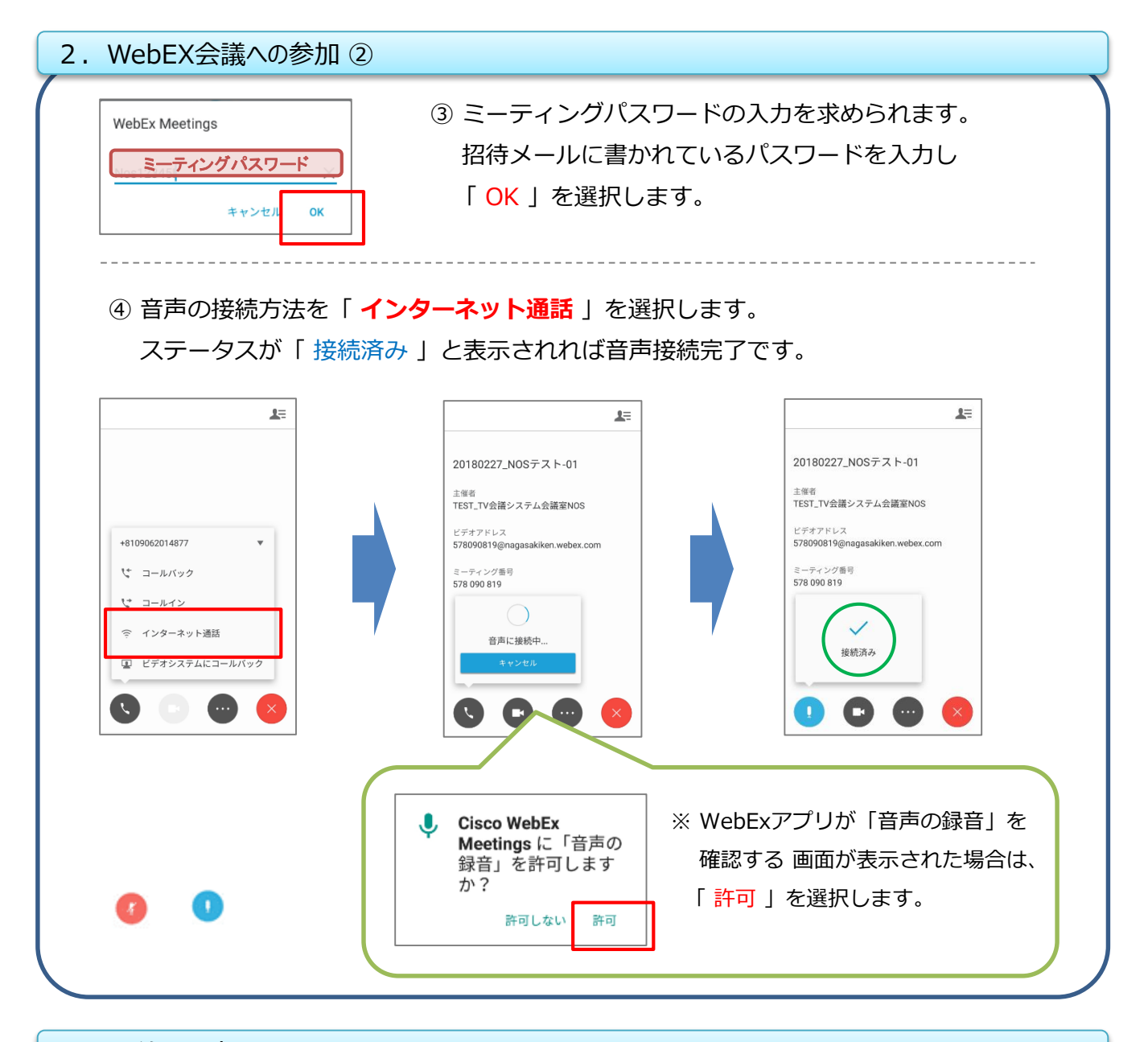

## 3. マイクミュート

①マイクミュートボタン「 ① 」を選択することで、ミュートのON/OFFを切り替えます。(「 ② 」:ミュート 「 ① 」:マイクON)

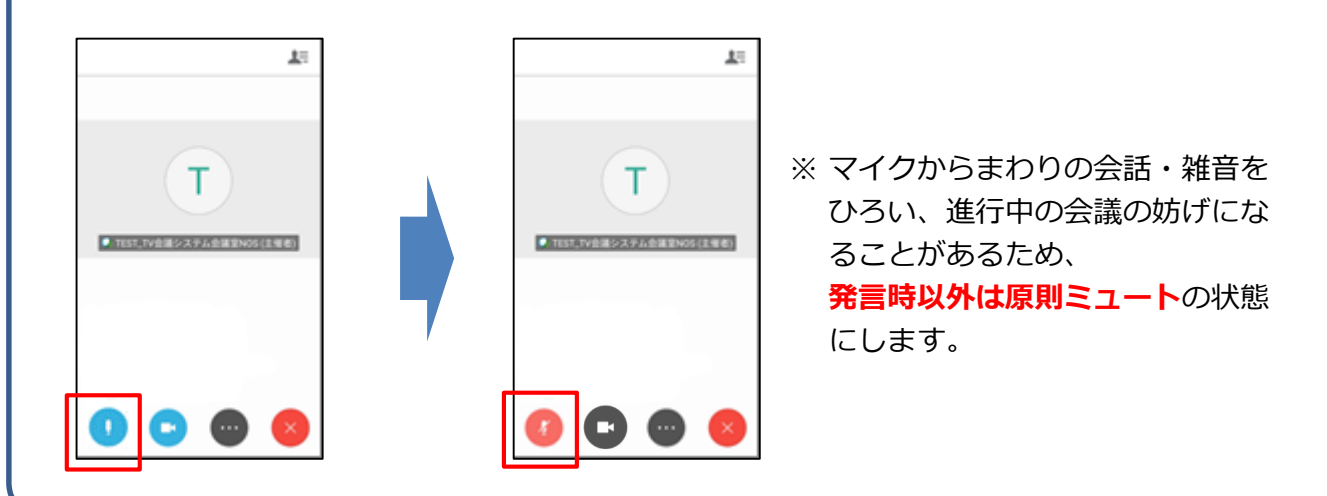

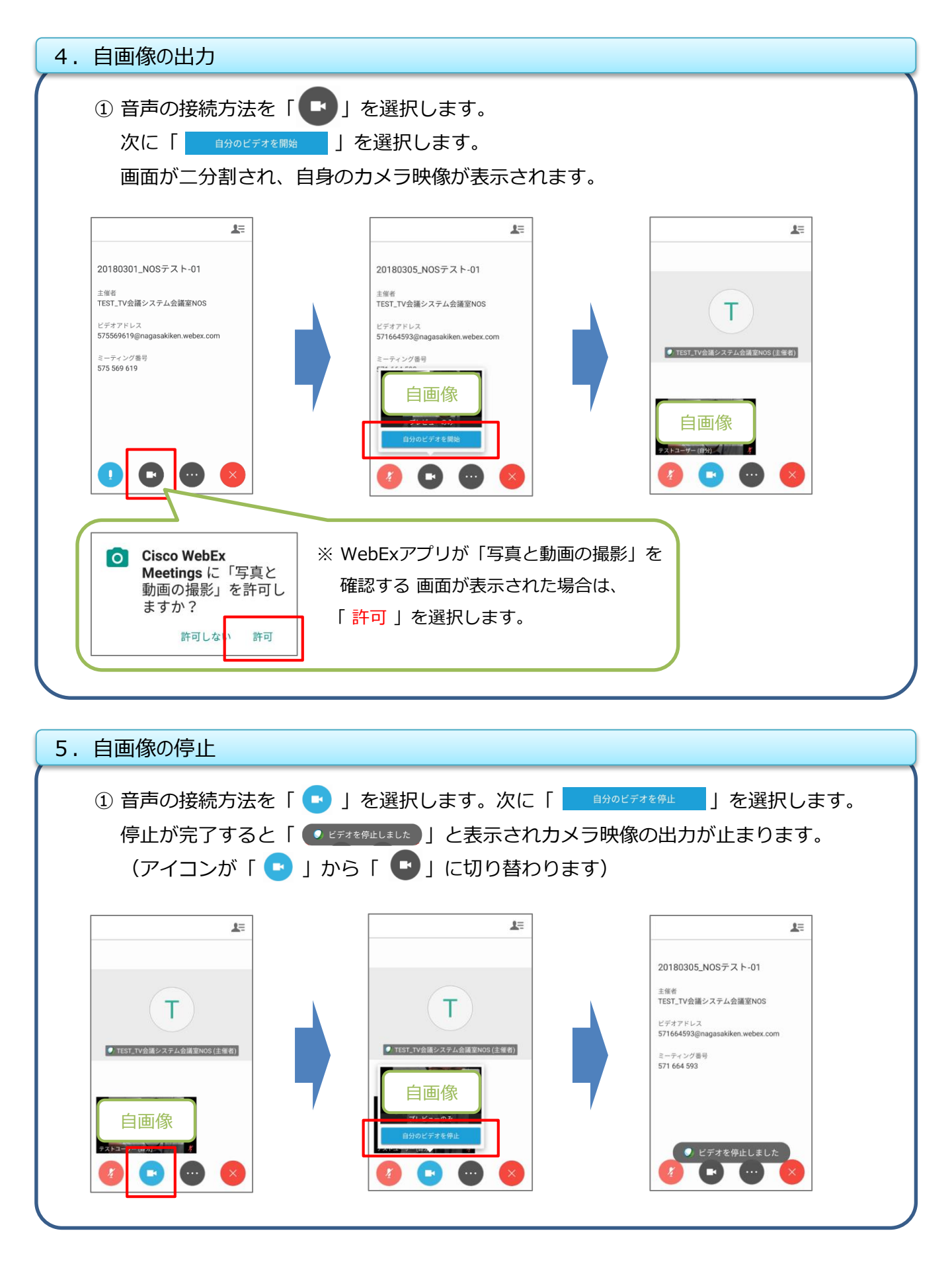

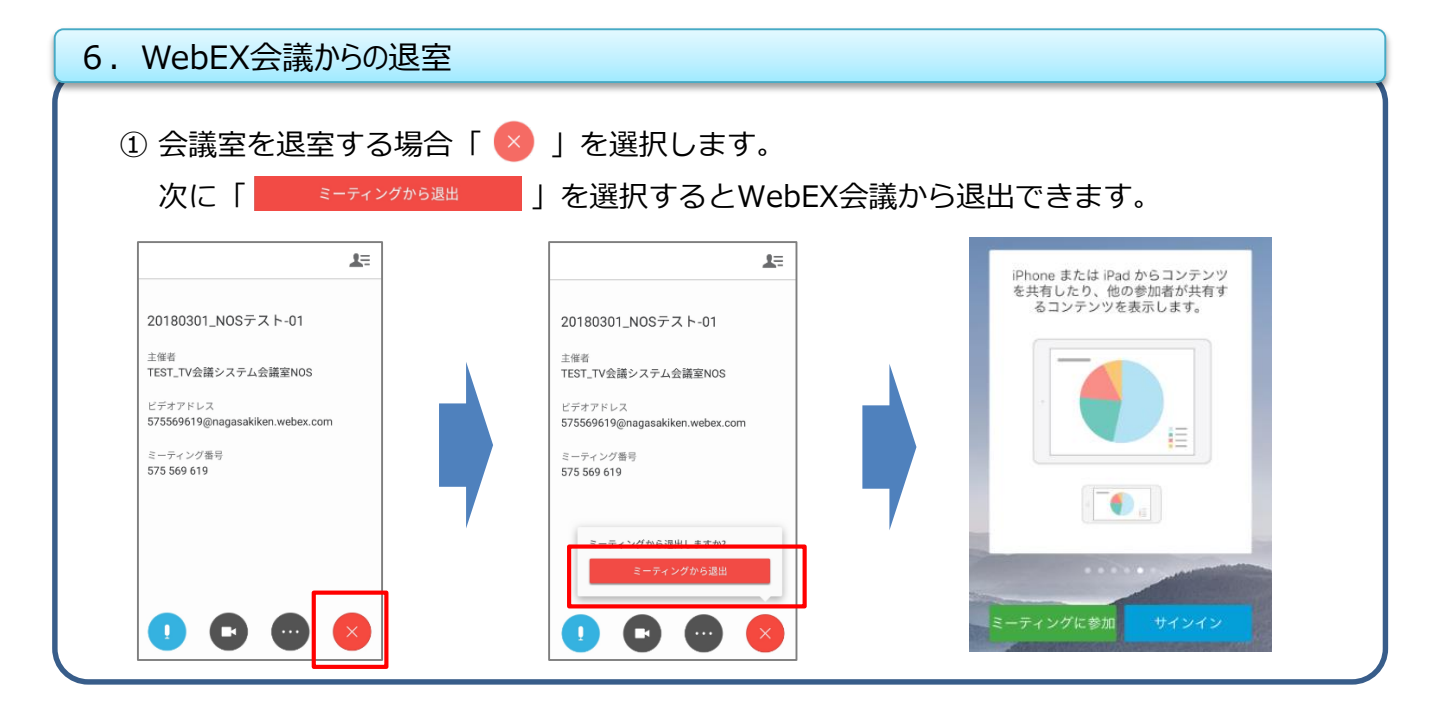